# Finite element analysis of beam bending

imaiy@cc.saga-u.ac.jp

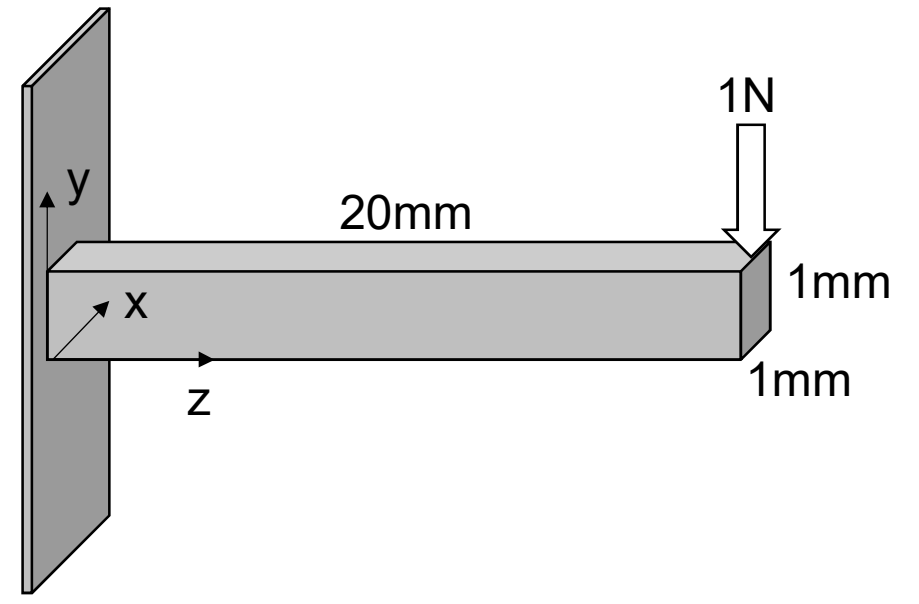

Displacement=P\*L^3/(3EI) I=bh^3/12 (second moment of area, geometrical moment of inertia)

Iron bar

|       | -  |          |
|-------|----|----------|
| Р     | Ν  | 1        |
| L     | m  | 20e-3    |
| E     | Ра | 210e9    |
| 1     | m4 | 8.33e-14 |
| Disp. | mm | 1.52e-1  |

|              | workflow                                                                                                    | software |             |
|--------------|----------------------------------------------------------------------------------------------------|----------|-------------|
| pre-process1 | Creating geometries<br>Export geometries in STEP format                                                       | FreeCAD  | Design loop |
| pre-process2 | Import geometries<br>Creating mesh (discretizing)<br>Assign Materials<br>Set fix points<br>Set loading points | FreeCAD  |             |
| processing   | Run simulations                                                                                               | FreeCAD  |             |
| post-process | Check displacement and stress                                                                                 | FreeCAD  |             |

# Creating geometries on FreeCAD

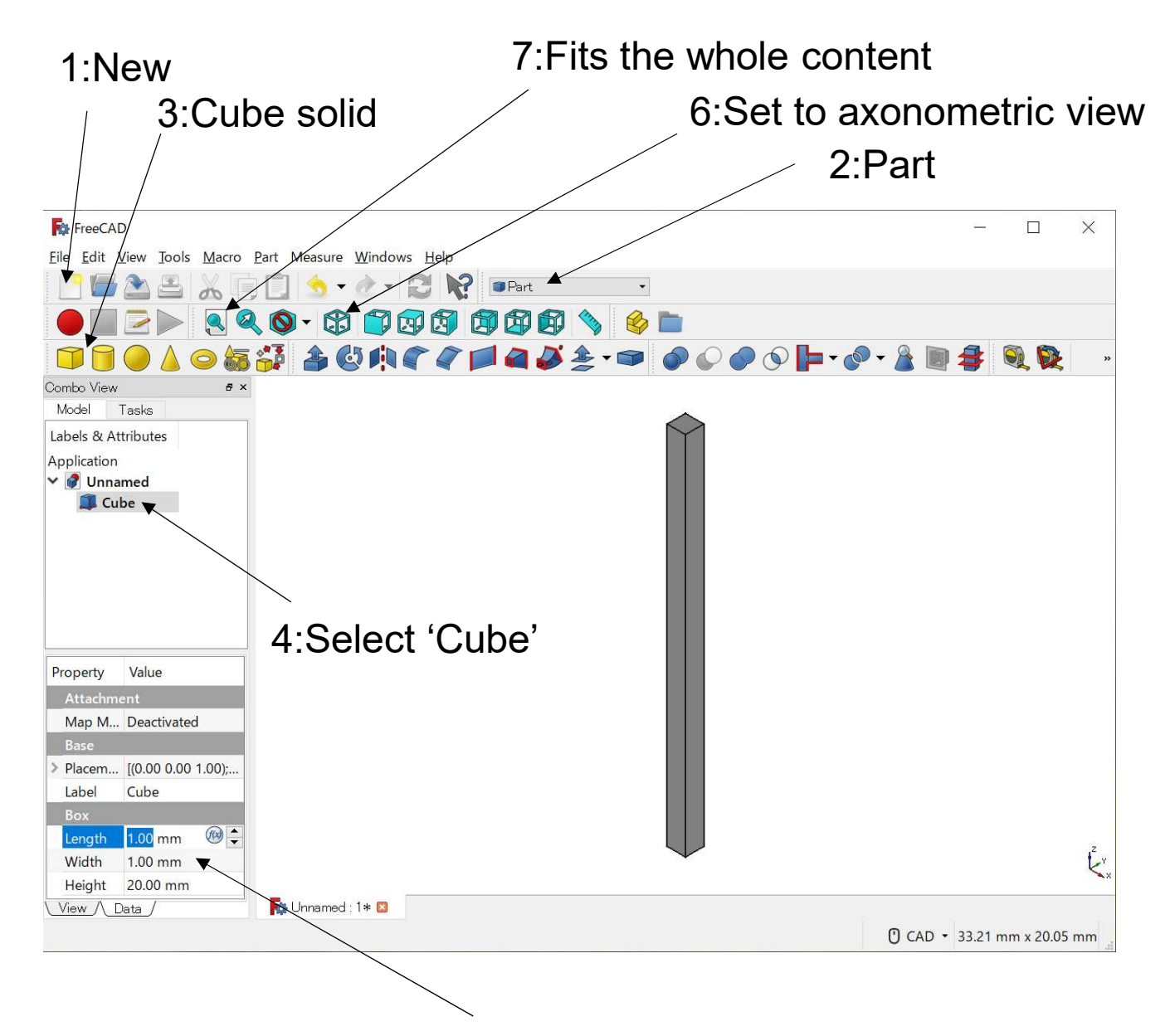

5:Length=1mm, Width=1mm, Height=20mm

### Select analysis type

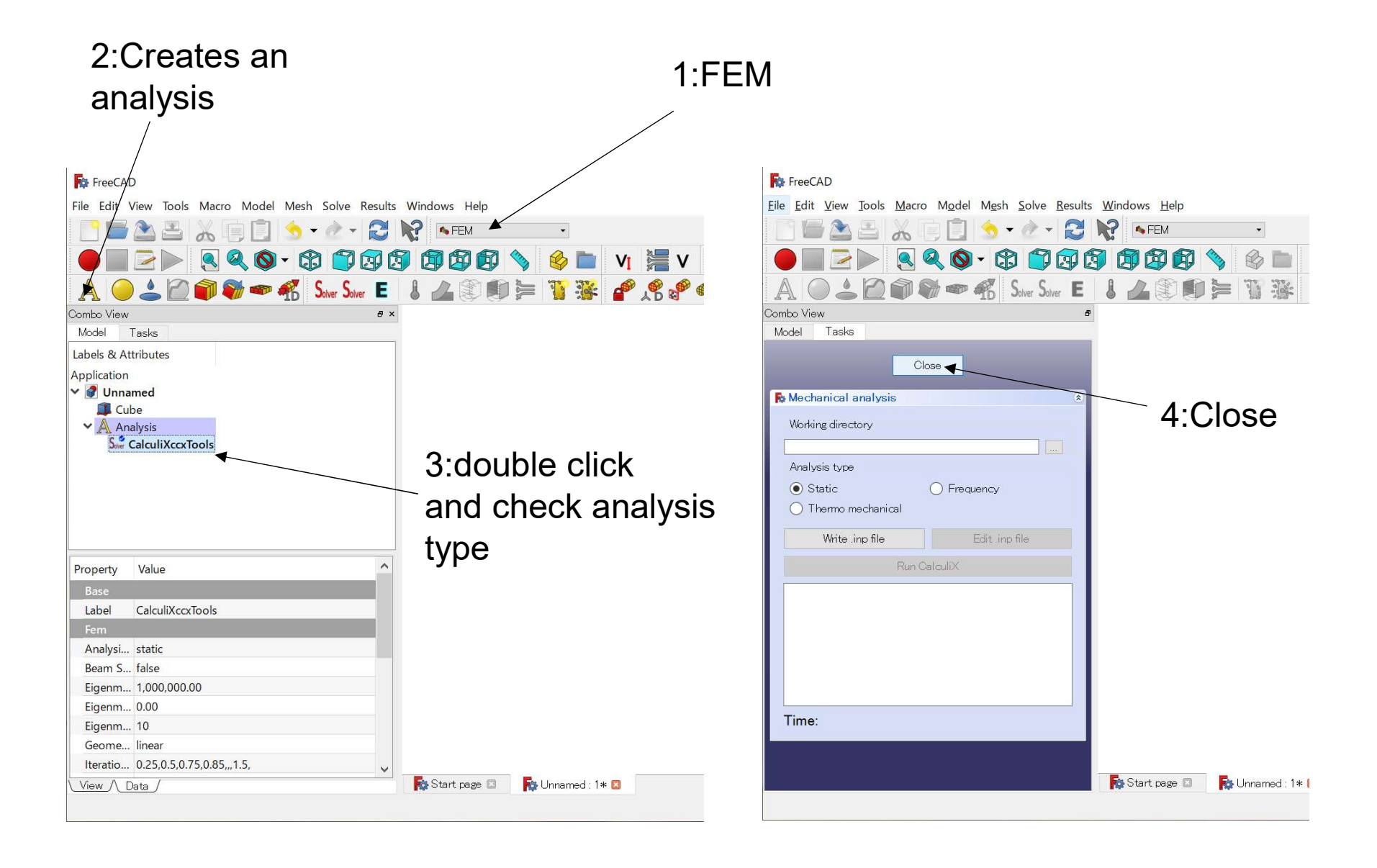

## Assign material properties

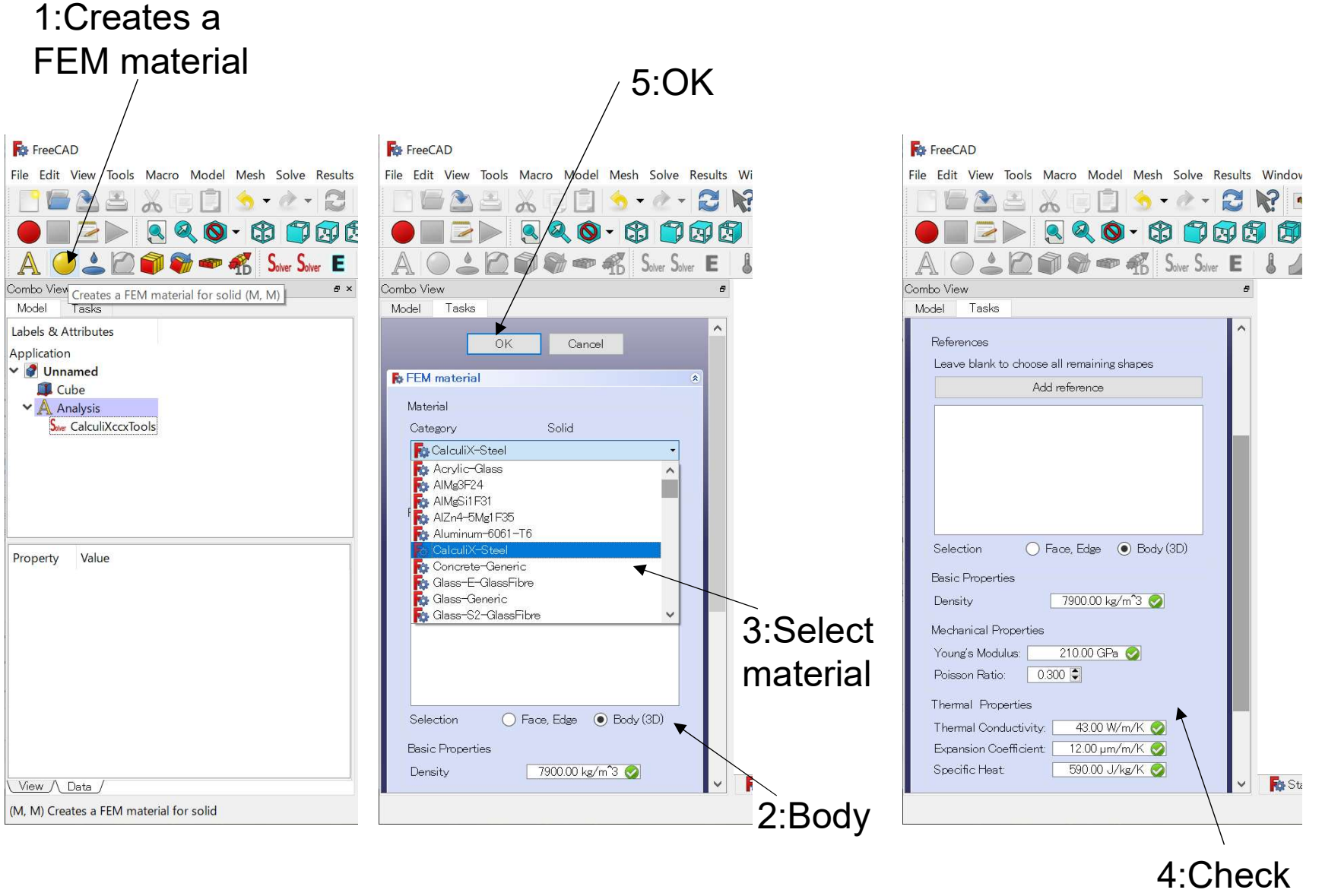

properties

### **Fixed constraint**

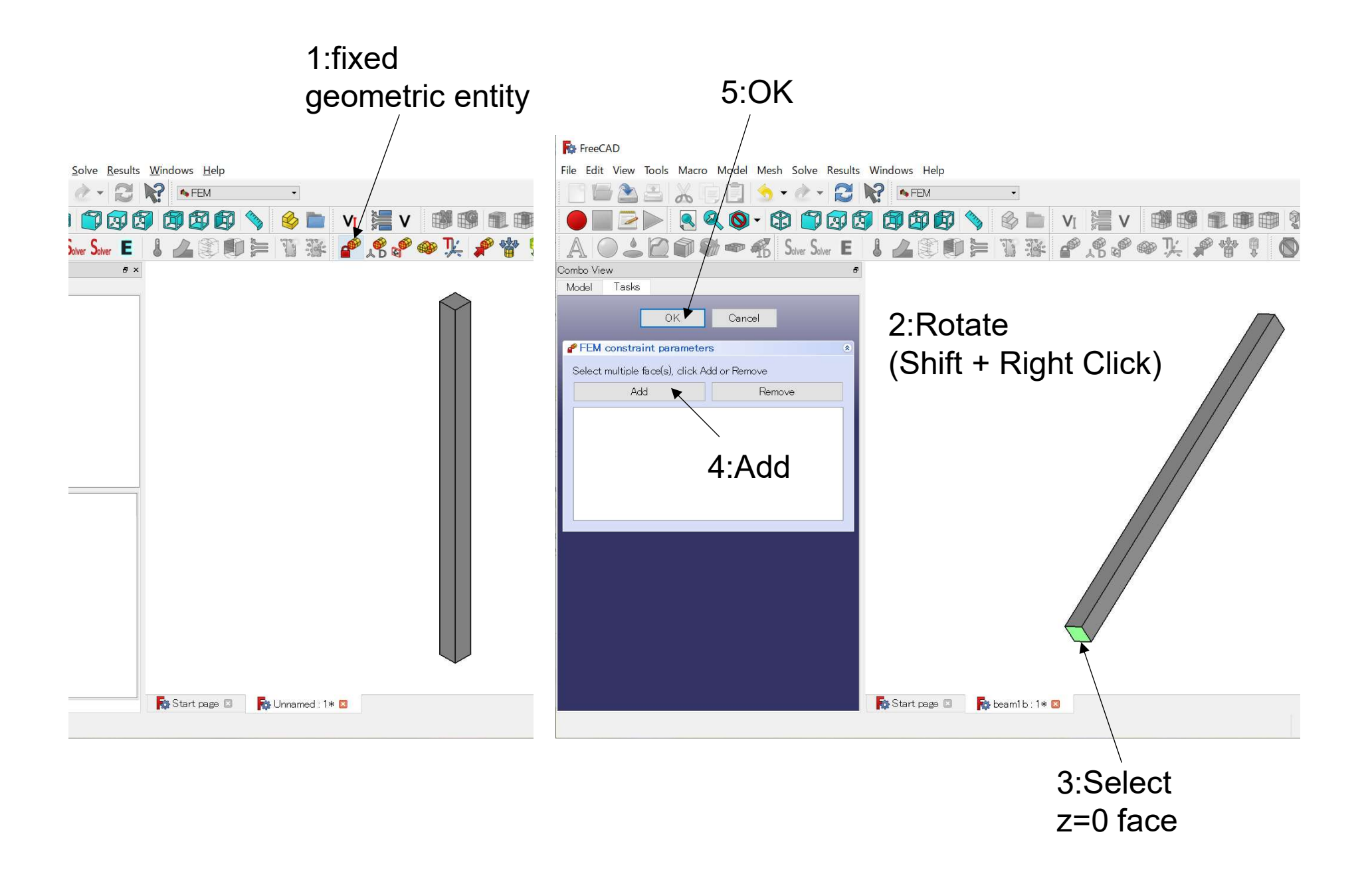

## Load constraint (1N, -y direction)

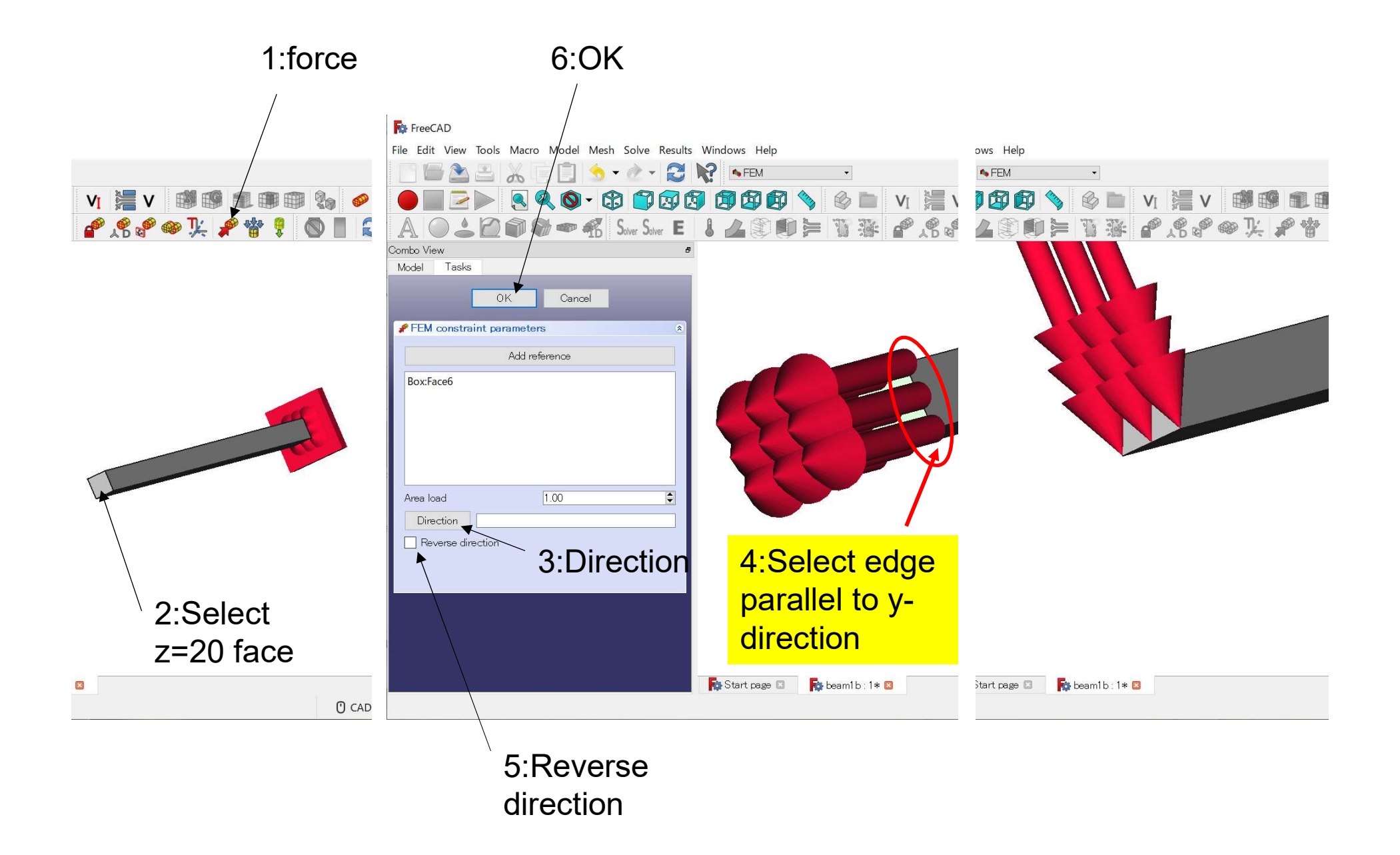

#### Meshing

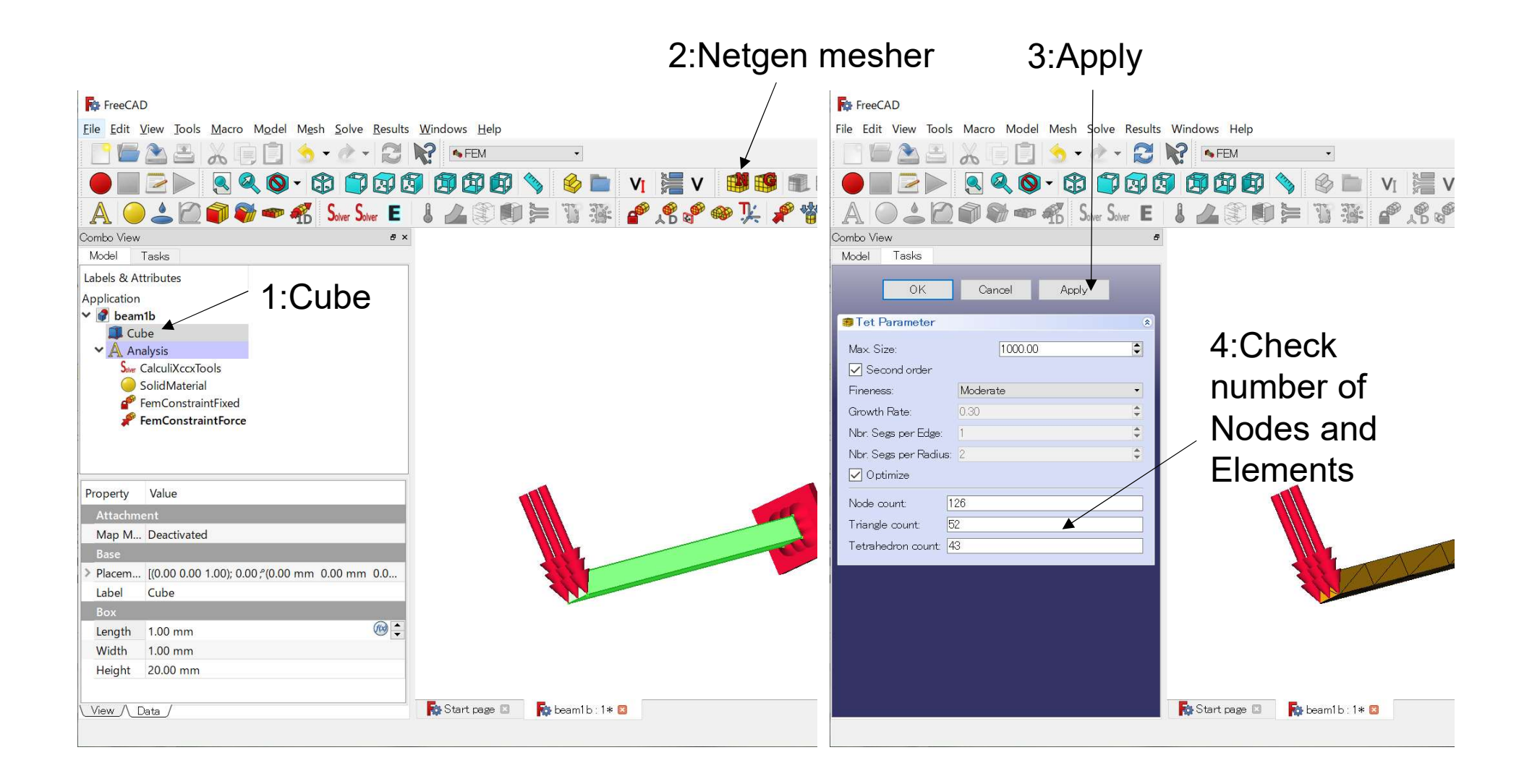

### Run calculation

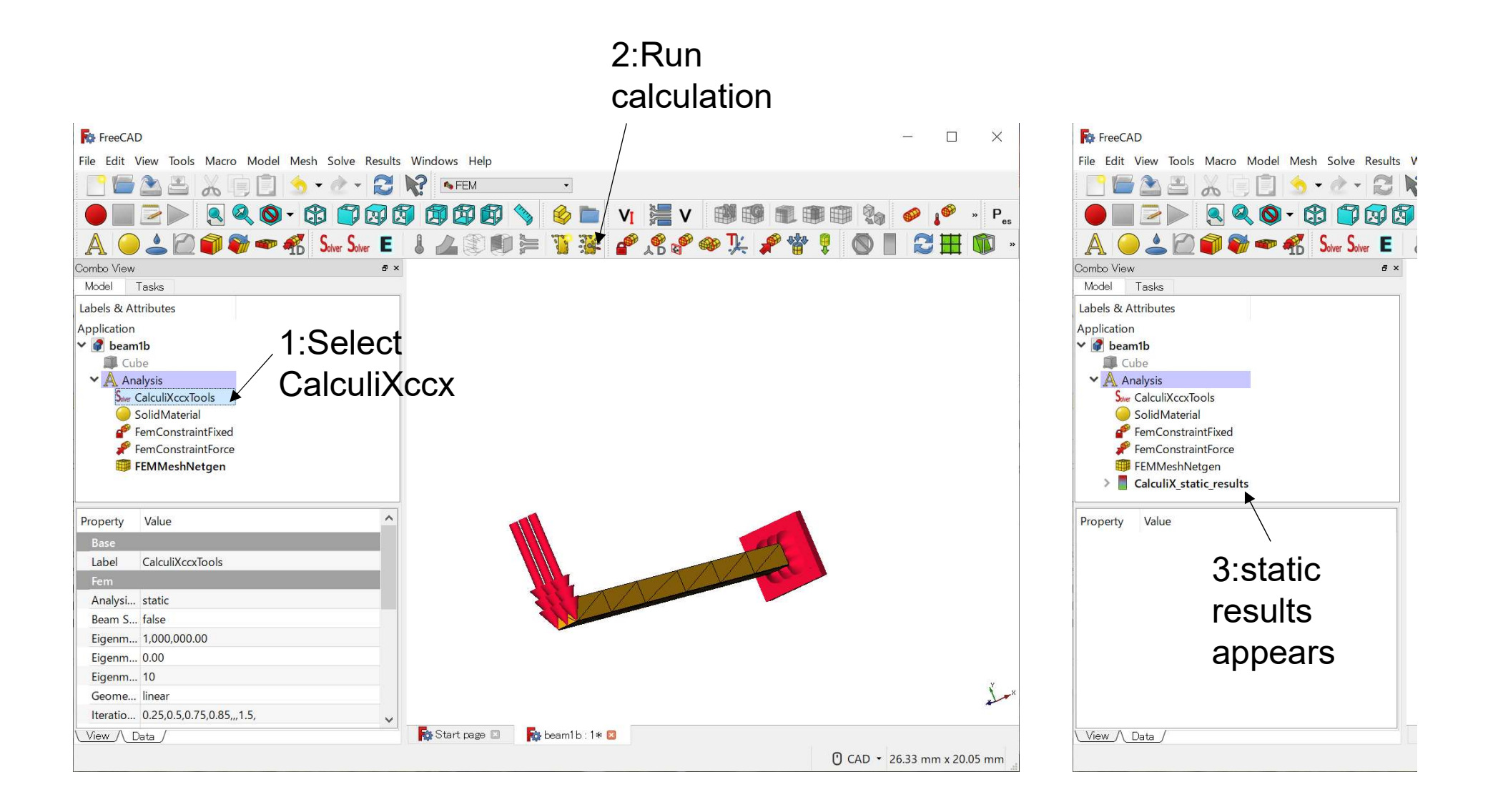

### **Results (Displacement)**

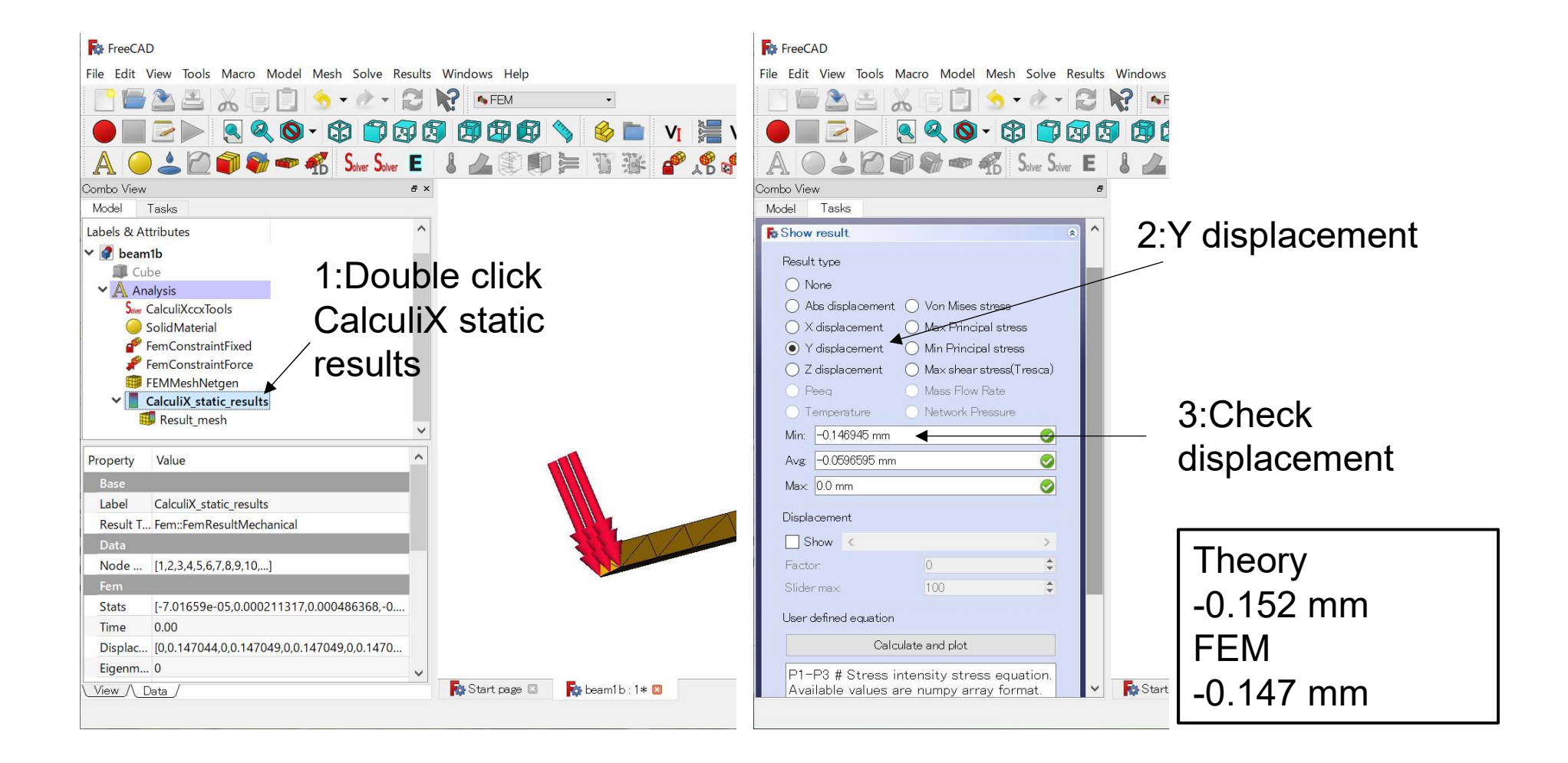

### **Results (Displacement)**

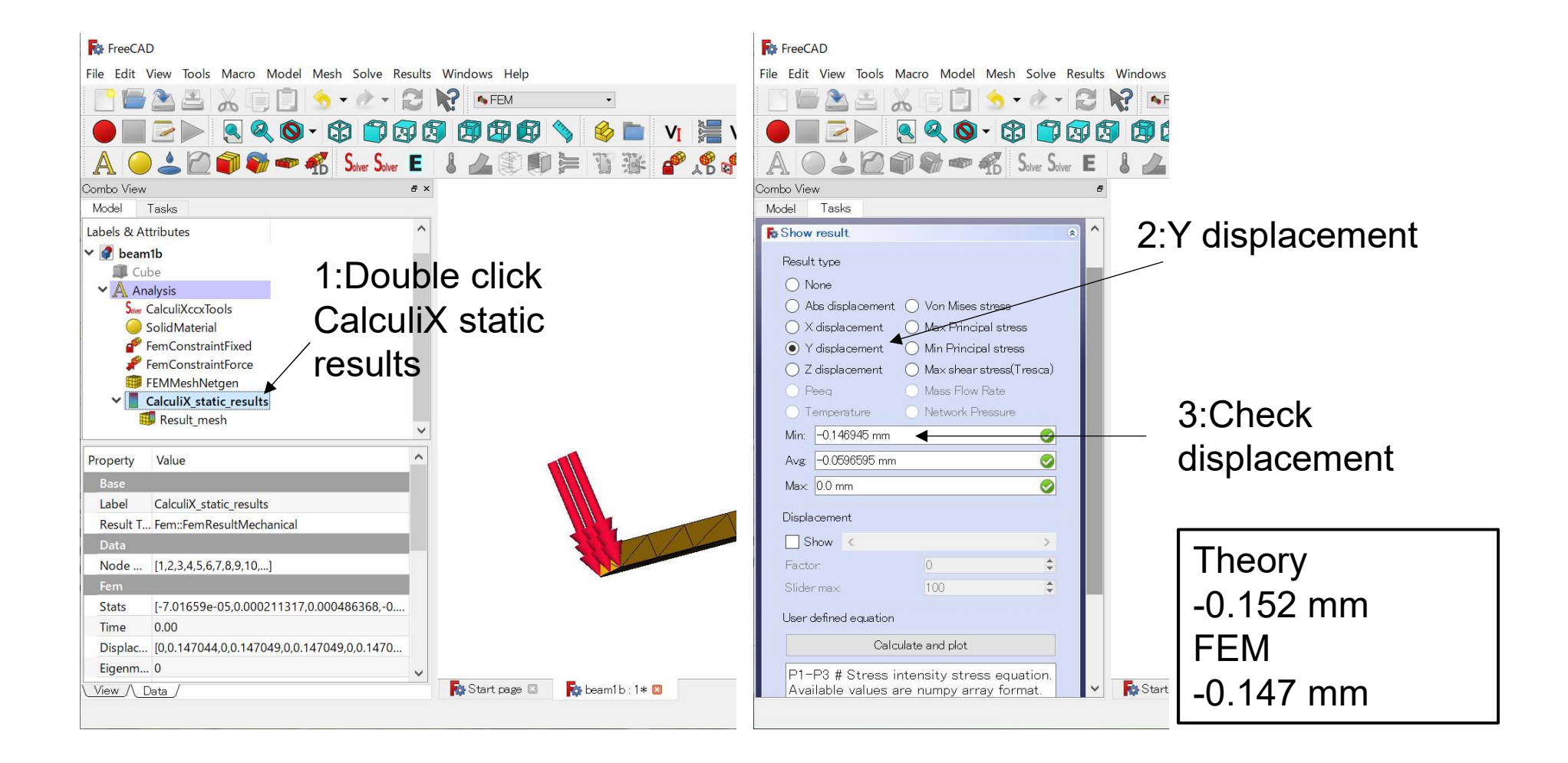